# Importing and exporting your Email or Personal Authentication certificate using Safari on Windows

This document explains how you can use Safari on Windows PC to import or export an existing CPAC/Email certificate.

Exporting your certificate from Safari

Import your certificate into Safari

## Exporting your Certificate from Safari

Safari uses the Windows OS certificate store for encryption and authentication. Personal certificates can be exported from the Windows certificate store.

- 1. Click Start Menu > Control Panel > Internet Options
- 2. In the Internet Properties screen select the 'Content' tab and then click the 'Certificates' button.

**COMODO** Creating Trust Online<sup>™</sup>

|                                                                                                    |                                                                                                    | n control Panel        |  |
|----------------------------------------------------------------------------------------------------|----------------------------------------------------------------------------------------------------|------------------------|--|
| ile Edit View Tools Help                                                                                                    |                                                                                                    |                        |  |
| djust your computer's settin                                                                                                    | gs                                                                                                    | View by: Small icons 🔻 |  |
| Action Center                                                                                                    | 🆏 Administrative Tools                                                                                                    | 🛃 AutoPlay             |  |
| Backup and Restore                                                                                                    | 🛂 Color Management                                                                                                    | Credential Manager     |  |
| Date and Time                                                                                                    | 🗑 Default Programs                                                                                                    | 📑 Desktop Gadgets      |  |
| Device Manager                                                                                                    | 📾 Devices and Printers                                                                                                    | 🖳 Display              |  |
| Ease of Access Center                                                                                                    | 📕 Flash Player (32-bit)                                                                                                    | 📅 Folder Options       |  |
| Fonts                                                                                                    | 🔒 Getting Started                                                                                                    | 🤣 HomeGroup            |  |
| Indexing Options                                                                                                    | 🔁 Internet Options                                                                                                    | لے Java                |  |
| 🗈 Keyboard                                                                                                    | Location and Other Sensors                                                                                                    | Ø Mouse                |  |
| Network and Sharing Center                                                                                                    | 🔜 Notification Area Icons                                                                                                    | 🛃 NVIDIA Control Panel |  |
| Parental Controls                                                                                                    | Performance Information and Tool                                                                                                    | s 🧧 Personalization    |  |
|                                                                                                    | Power Options                                                                                                    |                        |  |
| Certificates be viewed.<br>Certificates Use certificates for<br>Clear SSL state<br>AutoComplete<br>AutoComplete Store<br>on webpages and s<br>for you.<br>Feeds and Web Slices<br>Feeds and Web Slices<br>Feeds and Web Slices<br>Content from websi<br>content from websi<br>read in Internet Exp<br>programs. | t content that can Family Safety<br>encrypted connections and identification.<br>Certificates Publishers<br>es previous entries Settings<br>uggests matches<br>es provide updated Settings<br>plorer and other |                        |  |
|                                                                                                    |                                                                                                    |                        |  |

- 3. In the Certificates interface, make sure the 'Personal' tab is selected.
- 4. Choose the certificate you wish to export from the list and click 'Export...' then 'Next':

**COMODO** Creating Trust Online<sup>™</sup>

| Certificates                                            |                                 |                                                                                                    |                                                                                                    | <u> </u>                                                                                                    | 1                                                         |
|---------------------------------------------------------|---------------------------------|----------------------------------------------------------------------------------------------------|----------------------------------------------------------------------------------------------------|----------------------------------------------------------------------------------------------------|-----------------------------------------------------------|
| Intended purpose: <a>All&gt;</a>                        |                                 |                                                                                                    |                                                                                                    | •                                                                                                    |                                                           |
| Personal Other People In                                | termediate Certification Au     | thorities Trus                                                                                                    | sted Root Certificatio                                                                                                    |                                                                                                    |                                                           |
| Issued To                                               | Issued By<br>COMODO Client Auth | Expiratio<br>6/13/2017                                                                                                    | Friendly Name                                                                                                    |                                                                                                    |                                                           |
|                                                         |                                 |                                                                                                    |                                                                                                    |                                                                                                    |                                                           |
| Import Export                                           | Remove                          |                                                                                                    | Adva                                                                                                    | anced                                                                                                    |                                                           |
| Certificate intended purpose<br>Secure Email, Cartifica | s<br>ite Export Wizard          |                                                                                                    |                                                                                                    |                                                                                                    | ×                                                         |
| Learn more ab                                           | Ite Export Wizard               | Velcome f<br>Vizard<br>his wizard helps<br>sts and certificat<br>tore to your dis<br>certificate, wh<br>confirmation of<br>sed to protect of<br>onnections. A c<br>ertificates are k<br>o continue, click | to the Certific<br>s you copy certificate<br>ate revocation lists fri<br>k.<br>ich is issued by a cer<br>f your identity and co<br>data or to establish s<br>certificate store is the<br>cept.<br>k Next. | cate Exp<br>es, certification<br>om a certific<br>tification aution<br>tains infor<br>secure netwo<br>e system are | e trust<br>ate<br>thority, is<br>mation<br>ork<br>a where |
|                                                         |                                 |                                                                                                    | < Back Ne                                                                                                    | xt >                                                                                                    | Cancel                                                    |

- You must export the private key if you wish to use the certificate for digitally signing mail/documents and/or for authenticating yourself to websites. So if you intend to import your certificate into another browser/email client or mobile device, then we advise you choose, '.<u>Yes, export the private key'</u>
- If you only need to export the certificate for the (more limited) purposes of sharing or archiving your public key, then select <u>'No, do not export the private key'.</u>

| Certificate Export Wizard                                                                                                    | 23  |
|----------------------------------------------------------------------------------------------------|-----|
| Export Private Key<br>You can choose to export the private key with the certificate.                                                       |     |
| Private keys are password protected. If you want to export the private key with the certificate, you must type a password on a later page. |     |
| Do you want to export the private key with the certificate?                                                                                |     |
| <ul> <li>Yes, export the private key</li> </ul>                                                                                            |     |
| No, do not export the private key                                                                                                    |     |
|                                                                                                    |     |
|                                                                                                    |     |
|                                                                                                    |     |
|                                                                                                    |     |
|                                                                                                    |     |
|                                                                                                    |     |
| Learn more about exporting private keys                                                                                                    |     |
|                                                                                                    |     |
| < Back Next > Can                                                                                                    | cel |
|                                                                                                    |     |

### Option 1 (export with private key)

6. Select 'Yes, export the private key' and click 'Next'.

| Certificate Export Wizard                                                                                                    |
|----------------------------------------------------------------------------------------------------|
| Export File Format<br>Certificates can be exported in a variety of file formats.                                                                                                    |
| Select the format you want to use:                                                                                                    |
| DER encoded binary X.509 (.CER)                                                                                                    |
| Base-64 encoded X.509 (.CER)                                                                                                    |
| <ul> <li>Cryptographic Message Syntax Standard - PKCS #7 Certificates (.P7B)</li> <li>Include all certificates in the certification path if possible</li> </ul>                                         |
| <ul> <li>Personal Information Exchange - PKCS #12 (.PFX)</li> <li>Include all certificates in the certification path if possible</li> <li>Delete the private key if the export is successful</li> </ul> |
| <ul> <li>Export all extended properties</li> <li>Microsoft Serialized Certificate Store (.SST)</li> </ul>                                                                                               |
| Learn more about <u>certificate file formats</u>                                                                                                    |
| < Back Next > Cancel                                                                                                    |

- 7. Select 'Personal Information Exchange' and make sure 'Include all certificates in the certification path if possible' is selected. Click **Next**.
- 8. Next, create a password to protect the PKCS12. This will be required when you later import the certificate into another browser/mail client or device.

| Certificate Export Wizard                                                               |
|-----------------------------------------------------------------------------------------|
| Password<br>To maintain security, you must protect the private key by using a password. |
| Type and confirm a password.                                                            |
| Password:                                                                               |
| ••••••                                                                                  |
| Type and confirm password (mandatory):                                                  |
| ••••••                                                                                  |
|                                                                                         |
|                                                                                         |
|                                                                                         |
|                                                                                         |
|                                                                                         |
|                                                                                         |
|                                                                                         |
|                                                                                         |
| < Back Next > Cancel                                                                    |

9. Your certificate will be exported to a PKCS12 file. Click **'Browse'** and navigate to the location where the certificate should be saved and click **'Next'**.

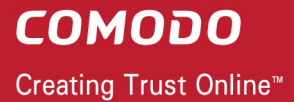

| Certificate Export Wizard                                         |        | 23 |
|-------------------------------------------------------------------|--------|----|
| File to Export<br>Specify the name of the file you want to export |        |    |
| File name:                                                        |        |    |
| E:\cert\certificate_comodo.pfx                                    | Browse |    |
|                                                                   |        |    |
|                                                                   |        |    |
|                                                                   |        |    |
|                                                                   |        |    |
|                                                                   |        |    |
|                                                                   |        |    |
|                                                                   |        |    |
|                                                                   |        |    |
|                                                                   |        |    |
|                                                                   |        |    |
|                                                                   |        |    |

10.Click 'Finish'.

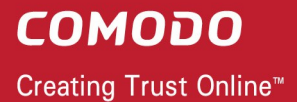

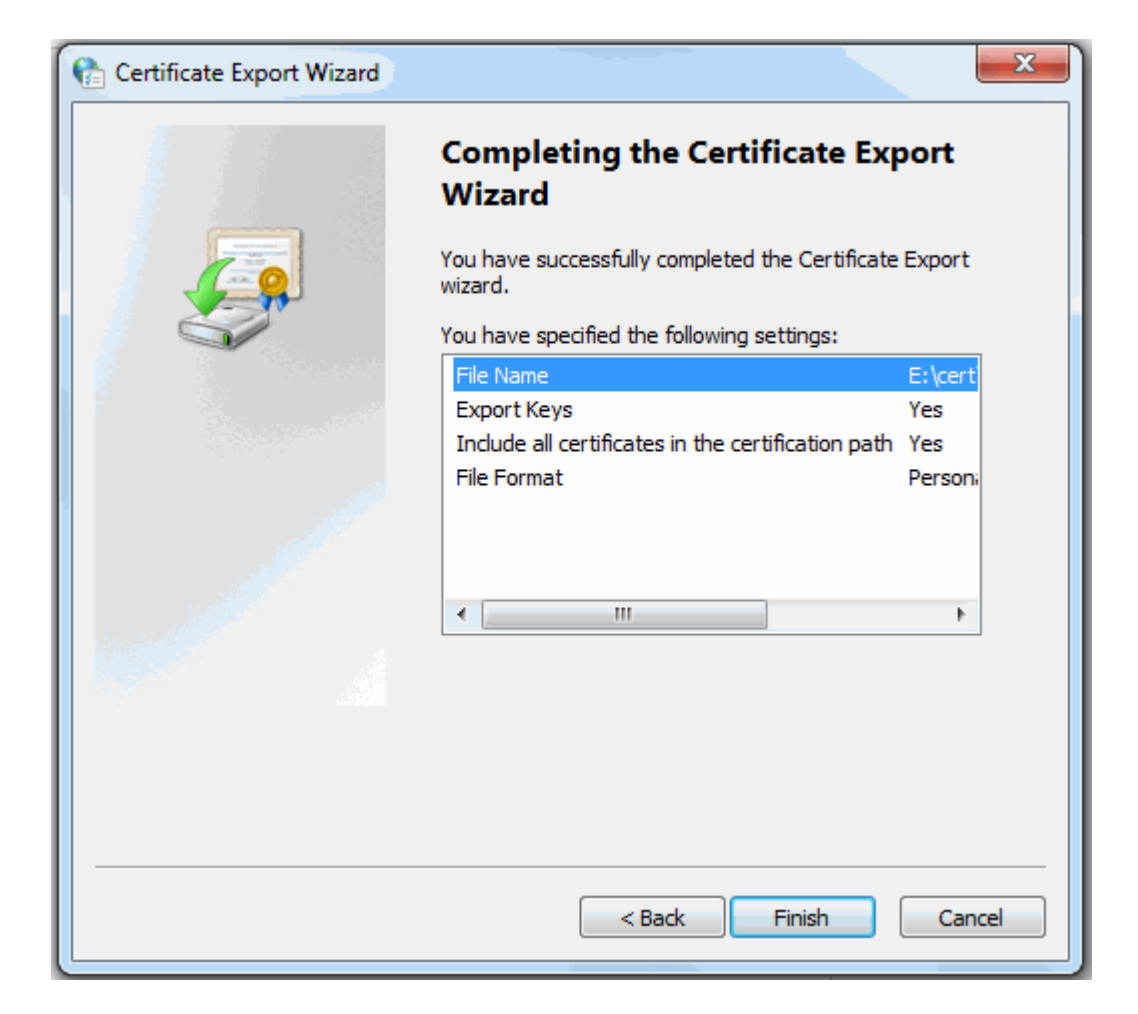

11. Click **'OK'** to finalize and that's it! You have successfully exported your Comodo Personal Authentication certificate.

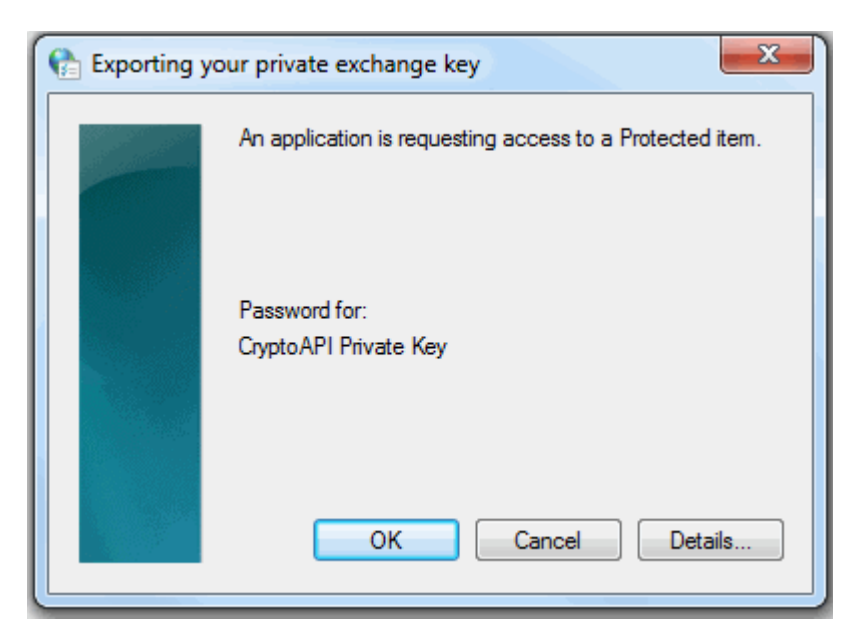

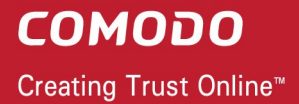

#### Option 2 (export with no private key)

6. Select 'No, do not export the private key' and click 'Next'.

| Certificate Export Wizard                                                        |  |  |  |
|----------------------------------------------------------------------------------|--|--|--|
| Export File Format<br>Certificates can be exported in a variety of file formats. |  |  |  |
| Select the format you want to use:                                               |  |  |  |
| DER encoded binary X.509 (.CER)                                                  |  |  |  |
| Base-64 encoded X.509 (.CER)                                                     |  |  |  |
| Oryptographic Message Syntax Standard - PKCS #7 Certificates (.P7B)              |  |  |  |
| Include all certificates in the certification path if possible                   |  |  |  |
| Personal Information Exchange - PKCS #12 (.PFX)                                  |  |  |  |
| $\checkmark$ Include all certificates in the certification path if possible      |  |  |  |
| Delete the private key if the export is successful                               |  |  |  |
| Export all extended properties                                                   |  |  |  |
| Microsoft Serialized Certificate Store (.SST)                                    |  |  |  |
|                                                                                  |  |  |  |
| Learn more about <u>certificate file formats</u>                                 |  |  |  |
| < Back Next > Cancel                                                             |  |  |  |

7. Select 'Cryptographic Message Syntax Standard' and make sure 'Include all certificates in the certification path if possible' is selected. Click **'Next'** to proceed.

| Certificate Export Wizard                             | ×                    |
|-------------------------------------------------------|----------------------|
| File to Export<br>Specify the name of the file you wa | nt to export         |
| File name:                                            |                      |
| E:\certs\john_certs.p7b                               | Browse               |
|                                                       |                      |
|                                                       |                      |
|                                                       |                      |
|                                                       |                      |
|                                                       |                      |
|                                                       |                      |
|                                                       |                      |
|                                                       |                      |
|                                                       |                      |
|                                                       |                      |
|                                                       | < Back Next > Cancel |

8. Click 'Browse' and navigate to the location where the certificate should be saved and click 'Next'.

10

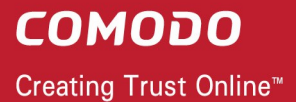

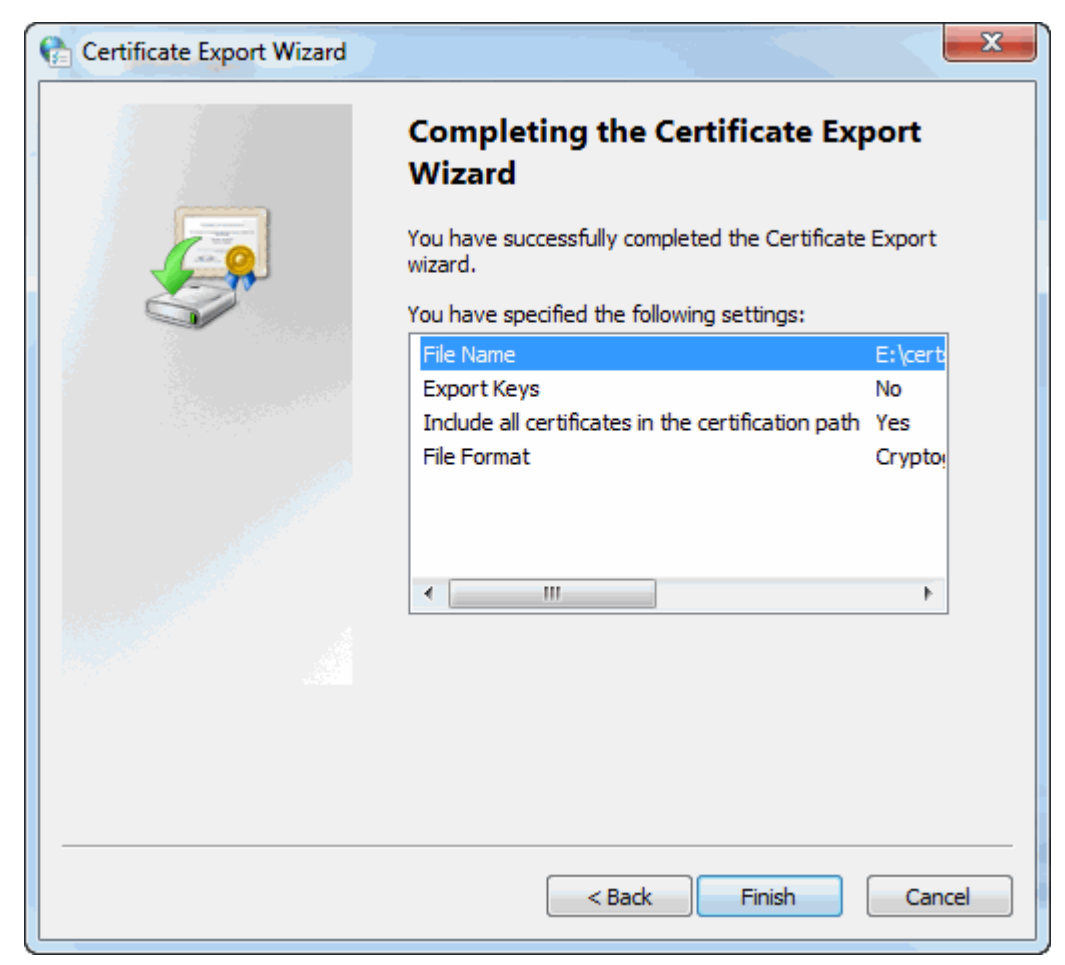

9. Click 'Finish'.

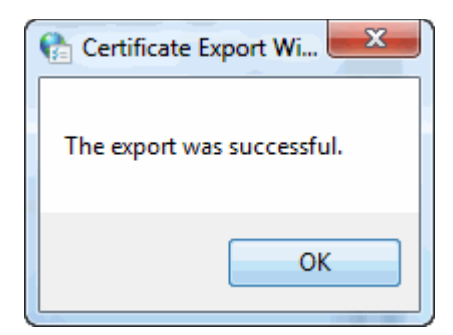

That's it. You have successfully exported your Comodo Personal Authentication certificate.

#### Importing your Certificate into Safari:

- 1. Click Start Menu > Control Panel > Internet Options.
- 2. In the Internet Properties screen select the 'Content' tab and then click the 'Certificates' button

**COMODO** Creating Trust Online<sup>™</sup>

| ile Edit View Lools Help                                                                                                    |                                                                                                    |                        |
|----------------------------------------------------------------------------------------------------|----------------------------------------------------------------------------------------------------|------------------------|
| Adjust your computer's setting                                                                                                    | gs                                                                                                    | View by: Small icons 🔻 |
| Action Center                                                                                                    | 😨 Administrative Tools                                                                                                    | 🖬 AutoPlay             |
| Backup and Restore                                                                                                    | 🛂 Color Management                                                                                                    | 🧧 Credential Manager   |
| P Date and Time                                                                                                    | 😿 Default Programs                                                                                                    | 📑 Desktop Gadgets      |
| Device Manager                                                                                                    | Devices and Printers                                                                                                    | 🖳 Display              |
| Ease of Access Center                                                                                                    | 🗾 Flash Player (32-bit)                                                                                                    | Folder Options         |
| 🗼 Fonts                                                                                                    | Getting Started                                                                                                    | 🤣 HomeGroup            |
| lndexing Options                                                                                                    | Different Options                                                                                                    | 🛓 Java                 |
| 🔤 Keyboard                                                                                                    | Location and Other Sensors                                                                                                    | I Mouse                |
| Network and Sharing Center                                                                                                    | 🔜 Notification Area Icons                                                                                                    | 🛃 NVIDIA Control Panel |
| 😽 Parental Controls                                                                                                    | Performance Information and Tools                                                                                                    | Mersonalization        |
| Family Safety<br>Control the Interne<br>be viewed.<br>Certificates<br>Use certificates for<br>Clear SSL state<br>AutoComplete<br>AutoComplete<br>AutoComplete store<br>on webpages and s<br>for you.<br>Feeds and Web Slices<br>Feeds and Web Slice | t content that can Family Safety encrypted connections and identification. Certificates Publishers es previous entries Settings es provide updated Settings |                        |
| read in Internet Exp<br>programs.                                                                                                    | olorer and other                                                                                                    |                        |

3. In the Certificates interface, make sure the 'Personal' tab is selected, click 'Import' and then click 'Next'.

| C   | <b>O</b> I | M   | Di  | D   | D    |    |
|-----|------------|-----|-----|-----|------|----|
| Cre | atin       | a T | rus | t O | nlin | e™ |

| Certificates                         |                                     | X                                                                                                    | 1                                                                                                    |
|--------------------------------------|-------------------------------------|----------------------------------------------------------------------------------------------------|----------------------------------------------------------------------------------------------------|
| Intended purpose: <a></a>            |                                     | •                                                                                                    |                                                                                                    |
| Personal Other People Inte           | ermediate Certification Authorities | rusted Root Certification 🛃 📩                                                                                                    |                                                                                                    |
| Issued To I                          | ssued By Expiratio                  | . Friendly Name                                                                                                    |                                                                                                    |
| Import Export                        | Remove                              | Advanced                                                                                                    |                                                                                                    |
| Cer uncate intended purposes         | Certificate Import Wizard           |                                                                                                    | X                                                                                                    |
| Learn more about <u>certificates</u> |                                     | Welcome to the Ce<br>Wizard<br>This wizard helps you copy cer<br>lists, and certificate revocation<br>certificate store.<br>A certificate, which is issued b<br>a confirmation of your identity<br>used to protect data or to esta<br>connections. A certificate store<br>certificates are kept.<br>To continue, dick Next. | rtificate Import<br>tificates, certificate trust<br>a lists from your disk to a<br>y a certification authority, is<br>and contains information<br>ablish secure network<br>e is the system area where |
|                                      |                                     | < Back                                                                                                    | Next > Cancel                                                                                                    |

4. Click 'Browse' in the next step and navigate to the location of your PKCS12 certificate file.

| Certificate Import Wizard                                                                |
|------------------------------------------------------------------------------------------|
| File to Import                                                                           |
| Specify the file you want to import.                                                     |
|                                                                                          |
| File name:                                                                               |
| Browse                                                                                   |
| Note: More than one certificate can be stored in a single file in the following formats: |
| Personal Information Exchange- PKCS #12 (.PFX,.P12)                                      |
| Cryptographic Message Syntax Standard- PKCS #7 Certificates (.P7B)                       |
| Microsoft Serialized Certificate Store (.SST)                                            |
|                                                                                          |
|                                                                                          |
|                                                                                          |
| Learn more about <u>certificate file formats</u>                                         |
|                                                                                          |
|                                                                                          |
| < Back Next > Cancel                                                                     |

5. Now you need to change type of the file, select '**Personal Information Exchange (.p12)'** from the drop down box, locate your certificate file (.p12) and click '**Open'** (see below).

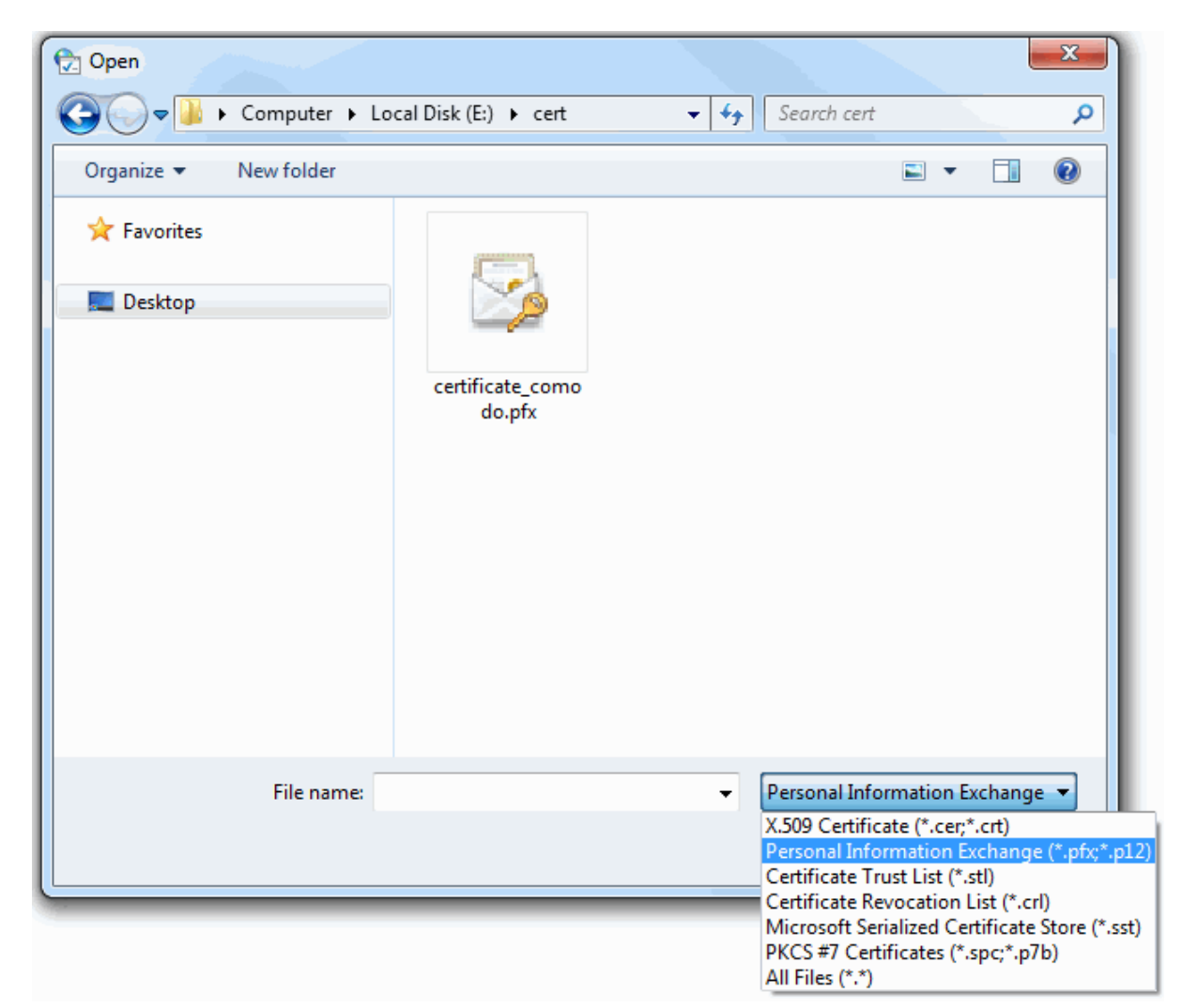

6. After locating your certificate file, click **Next**. To complete the installation process, you are required to enter the PIN (password) you set up for the certificate during the enrollment process. If you have forgotten your password, contact your system administrator who will be able to reset it for you.

| Certificate Import Wizard                                                                                                    |  |  |
|----------------------------------------------------------------------------------------------------|--|--|
| Password<br>To maintain security, the private key was protected with a password.                                                                                                    |  |  |
| Type the password for the private key.                                                                                                    |  |  |
| Password:                                                                                                    |  |  |
| ••••••                                                                                                    |  |  |
| <ul> <li>Enable strong private key protection. You will be prompted every time the private key is used by an application if you enable this option.</li> <li>Mark this key as exportable. This will allow you to back up or transport your keys at a later time.</li> <li>Include all extended properties.</li> </ul> |  |  |
| Learn more about <u>protecting private keys</u>                                                                                                    |  |  |
| < Back Next > Cancel                                                                                                    |  |  |

7. Next you will be prompted to choose the certificate store for your certificate. Unless your administrator has specified otherwise, you should leave this at the default **Place all certificates in the following store** option.

| Certificate Import Wizard                                                                                |
|----------------------------------------------------------------------------------------------------|
| Certificate Store                                                                                        |
| Certificate stores are system areas where certificates are kept.                                         |
| Windows can automatically select a certificate store, or you can specify a location for the certificate. |
| $\bigcirc$ Automatically select the certificate store based on the type of certificate                   |
| Place all certificates in the following store                                                            |
| Certificate store:                                                                                       |
| Personal Browse                                                                                          |
| Learn more about <u>certificate stores</u>                                                               |
| < Back Next > Cancel                                                                                     |

- 8. Click 'Next' to proceed to the review and confirm stage:
- 9. Click Finish to complete the process. The certificate will be imported.

10.Select the security level for storing the Private Key in your system and click OK.

| 😭 Importing a new private exchange key |                                                 |  |
|----------------------------------------|-------------------------------------------------|--|
|                                        | An application is creating a Protected item.    |  |
|                                        | CryptoAPI Private Key                           |  |
|                                        | Security level set to Medium Set Security Level |  |
|                                        | OK Cancel Details                               |  |

That's it. You have successfully imported your Comodo Personal Authentication certificate into Safari.

# **About Comodo**

The Comodo organization is a global innovator and developer of cyber security solutions, founded on the belief that every single digital transaction deserves and requires a unique layer of trust and security. Building on its deep history in SSL certificates, antivirus and endpoint security leadership, and true containment technology, individuals and enterprises rely on Comodo's proven solutions to authenticate, validate and secure their most critical information.

With data protection covering endpoint, network and mobile security, plus identity and access management, Comodo's proprietary technologies help solve the malware and cyber-attack challenges of today. Securing online transactions for thousands of businesses, and with more than 85 million desktop security software installations, Comodo is Creating Trust Online<sup>®</sup>. With United States headquarters in Clifton, New Jersey, the Comodo organization has offices in China, India, the Philippines, Romania, Turkey, Ukraine and the United Kingdom.

| Comodo Security Solutions, Inc. | Comodo CA Limited                         |  |
|---------------------------------|-------------------------------------------|--|
| 1255 Broad Street               | 3rd floor, Office Village Exchange Quay   |  |
| Clifton, New Jersey 07013       | Trafford Road, Salford, Manchester M5 3EQ |  |
| United States                   | United Kingdom                            |  |
| Tel : +1.888.266.6361           | Tel: +44 (0) 161 874 7070                 |  |
| Tel : +1.703.581.9361           | Fax : +44 (0) 161 877 1767                |  |
| Email: <u>sales@Comodo.com</u>  |                                           |  |

For additional information on Comodo - visit https://www.comodo.com